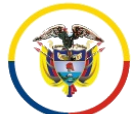

Consejo Superior de la Judicatura Sistema Penal Acusatorio de Bogotá

# SIGCMA

## PROCESO: ATENCIÓN AL USUARIO

#### PROCEDIMIENTO PARA REPARTO DE SOLICITUDES DE AUDIENCIA PRELIMINAR INMEDIATA A JUZGADOS PENALES MUNICIPALES CON FUNCIÓN DE CONTROL DE GARANTÍAS

Elaboró Líder del Grupo Fecha: 25-02-2013

**Revisó** Líder del proceso Fecha: 12-11-2019 **Aprobó** Comité de Calidad Fecha: 28-11-2019

#### 1. OBJETIVO

Hacer el reparto a los juzgados penales municipales con función de control de garantías de las solicitudes de **audiencia preliminar inmediata** que se presenten en el centro de servicios judiciales del sistema penal acusatorio de Bogotá.

#### 2. ALCANCE

Este procedimiento inicia con la recepción de la solicitud de audiencia preliminar inmediata en la ventanilla de reparto de garantías y termina con la entrega de la carpeta al juzgado que correspondió por reparto aleatorio, para la realización de la audiencia.

#### 3. RESPONSABLE

Líder Grupo de reparto de garantías.

#### 4. **DEFINICIONES**

Audiencia preliminar inmediata: Audiencia solicitada por las partes involucradas dentro del proceso y asignada a un juez de garantías de forma inmediata.

Audiencia preliminar Programada: Audiencia solicitada por las partes interesadas dentro del proceso para ser realizada en los días siguientes y asignada a un juez de garantías.

**Audiencia Preliminar Concentrada:** Audiencia compuesta por varias solicitudes especialmente de legalización de captura, formulación de imputación e imposición de medida de aseguramiento.

**Casos complejos:** Solicitudes de audiencia en las que se tendrán como parámetros de referencia para la identificación de caso complejo, el concurso de personas o de delitos, el número de intervinientes en audiencia, la cantidad de medios cognoscitivos que sustenten la(s) solicitud(es) y la cantidad de peticiones o problemas jurídicos por resolver.

**Reparto:** Asignación de forma aleatoria, de una o varias\* audiencias preliminares, a un juez con función de control de garantías que se encuentre en turno.

\*(Para ésta versión del procedimiento máximo siete (7) audiencias por turno).

NI: Número consecutivo generado automáticamente por el aplicativo del Sistema Justicia Siglo XXI, modulo "Solicitud de audiencias" como identificación interna en el Centro de Servicios, de un proceso judicial.

**C.U.I.:** Código único de Investigación. Número aportado por la Fiscalía General de la Nación que identifica una noticia criminal.

Justicia XXI: Aplicativo para el registro de las actuaciones que se desarrollan en audiencias en el SPA.

**Paquete de Solicitudes**: Conjunto de carpetas (procesos) con la respectiva solicitud de audiencia, la cual resulta de la clasificación de las audiencias solicitadas, según la hora, tipo de audiencia, Numero de fiscalía y numero interno.

## 5. NORMATIVIDAD

Acuerdo No. 2779 DE 2004- artículo 7°. Por el cual se crea el Centro de Servicios Judiciales para los Juzgados Penales de Bogotá, con ocasión de la implantación del nuevo Sistema Acusatorio.

Acuerdo 1856 de 2003. Por el cual se rediseñan las Oficinas Judiciales y se establecen otras dependencias para la prestación de servicios administrativos comunes a los diferentes despachos judiciales.

# Circular C-022 DE 2018

Reglamento para Reparto de solicitudes de audiencia ante Juzgados Penales Municipales con Función de Control de Garantías – Rev. 26 agosto 2014. Coordinación Centro de Servicios Judiciales SPA. Reglamento para el Reparto de Garantías Sedes Descentralizadas V.13 julio 2016. Coordinación Centro de

Servicios Judiciales SPA. Programación de disponibilidad y turnos de Despachos. Consejo Seccional de la Judicatura de Bogotá.

Ley 906 De 2004. Por la cual se expide el código de procedimiento penal.

NTC ISO 9001:2015. Sistema de Gestión de la Calidad. Requisitos.

NTC ISO 14001:2015. Sistemas de Gestión Ambiental. Requisitos con orientación para su uso.

NTC ISO 31000:2018. Gestión del Riesgo. Directrices.

| 6.   | ACTIVIDADES                                       |                                                                                                    |                                                              |
|------|---------------------------------------------------|----------------------------------------------------------------------------------------------------|--------------------------------------------------------------|
| PASO | ACTIVIDAD                                         | DESCRIPCIÓN DE LA ACTIVIDAD                                                                                                    | RESPONSABLE                                                  |
| 1    | Activar<br>Sistema                                | El servidor requiere autorización para activar el sistema<br>Justicia XXI así:<br>Usuario y contraseña personal e intransferible para prender<br>el computador. El uso de ésta contraseña es<br>responsabilidad del empleado al cual le fue asignada.<br>Para efectuar el reparto es necesario abrir los siguientes<br>programas o aplicaciones:<br>- Registro de actuaciones<br>- Solicitud de audiencias<br>- Reparto de procesos                                                                                                    | Encargado de<br>ventanilla audiencia<br>preliminar inmediata |
| 2    | Recibir<br>"Solicitud<br>audiencia<br>preliminar" | <ul> <li>Recibir el formato "solicitud de audiencia preliminar", que presentan los fiscales, defensores o usuarios, indagando si las partes (Fiscalía, Defensores, Victimas e indiciados) se encuentran presentes, como requisito para poder hacer el reparto inmediato.</li> <li>Exigir copia del SPOA anexa a la solicitud de audiencia, como requisito obligatorio, para verificar que el número de noticia criminal coincida con la información del formato de solicitud de audiencia.</li> <li>Verificar el tipo de audiencia solicitada de acuerdo a la siguiente clasificación:</li> <li>Audiencias concentradas: <ul> <li>Legalización de captura.</li> <li>Formulación de imputación cuando viene con la captura.</li> <li>Imposición de medida de aseguramiento cuando viene con la captura.</li> <li>Incautación de bienes con fines de comiso.</li> <li>Orden de registro y allanamiento.</li> </ul> </li> <li>Audiencias Reservadas: <ul> <li>Legalización de captura.</li> <li>Control posterior.</li> <li>Orden de captura.</li> <li>Solicitud de protección de víctimas o testigos.</li> </ul> </li> </ul> | Encargado de<br>ventanilla audiencia<br>preliminar inmediata |

| 6.   | ACTIVIDADES                                           |                                                                                                    |                                                                                                    |
|------|-------------------------------------------------------|----------------------------------------------------------------------------------------------------|----------------------------------------------------------------------------------------------------|
| PASO | ACTIVIDAD                                             | DESCRIPCIÓN DE LA ACTIVIDAD                                                                                                    | RESPONSABLE                                                                                                    |
|      |                                                       | Sistema Justicia XXI.                                                                                                    |                                                                                                    |
|      |                                                       | No diligencie los demás datos del formulario virtual y vaya directamente al icono "Crear actuación" en la parte inferior del formulario.                                                                                                    |                                                                                                    |
|      |                                                       | Una vez diligenciado el formulario:                                                                                                    |                                                                                                    |
|      |                                                       | Hacer click en "CREAR ACTUACIÓN". Si los datos son correctos debe salir el aviso: "ACTUACIÓN CREADA CORRECTAMENTE" lo cual indica que ya fue creado el NÚMERO INTERNO (NI).                                                                                                    |                                                                                                    |
|      |                                                       | Sí el sistema genera algún aviso de error, revise los datos registrados e intente de nuevo, no escriba signos diferentes al alfabeto, ni puntos, comas, barras u otros (/#"\$%&)                                                                                                    |                                                                                                    |
|      |                                                       | Con el aviso de <b>actuación creada correctamente</b> termina la creación de la carpeta virtual y no necesita realizar más pasos con esta aplicación.                                                                                                    |                                                                                                    |
|      |                                                       | En el programa justicia XXI, modulo registro de actuaciones, verifique nuevamente el número presentado por el usuario o fiscal. Debe aparecer la información básica que acaba de digitar y el número interno recién creado. Organice una carpeta nueva con esa información.                                                                                                    |                                                                                                    |
|      |                                                       | Para tener en cuenta:                                                                                                    |                                                                                                    |
|      |                                                       | <ul> <li>a) En el caso de una audiencia concentrada de más de<br/>cuatro indiciados, ingrese la información de los que<br/>quedaron pendientes en la casilla "sujetos" del proceso<br/>que tiene abierto en Justicia XXI. Solicite el reparto<br/>vigilado.</li> </ul>                                                                                                    |                                                                                                    |
|      |                                                       | b) Para crear el tipo de audiencia solicitado en un proceso que ya existe en Justicia XXI: ingrese al módulo de registro de actuaciones, en la parte inferior (Actuación/ciclo) digite la primera letra del tipo de audiencia (ejemplo: B, si es búsqueda), dar clic en buscar y seleccione en la barra de herramientas el icono "ciclos asociados al proceso". En la parte inferior se despliega la lista de actuaciones de trámite, seleccionar "preliminares", clic derecho, "registra solicitud" y en la ventana generada seleccionar "reservada" para el caso que aplique. Para guardar los cambios, dar clic en "aceptar". |                                                                                                    |
| 4    | Buscar<br>ubicación de la<br>carpeta en el<br>sistema | Con el NI, en el módulo " <b>REGISTRO DE ACTUACIONES</b> ",<br>localiza la carpeta revisando en el sistema "histórico" click<br>derecho – propiedades.<br>Verificar actuación anterior, el sistema indica donde se<br>encuentra la carpeta.<br>La ubicación encontrada se escribe manualmente sobre el<br>formato "SOLICITUD AUDIENCIA PRELIMINAR                                                                                                    | Encargado de<br>ventanilla audiencia<br>preliminar inmediata<br>Encargado de ubicar<br>y entregar carpetas<br>en los juzgados |

| 6.   | ACTIVIDADES            |                                                                                                    |                                      |
|------|------------------------|----------------------------------------------------------------------------------------------------|--------------------------------------|
| PASO | ACTIVIDAD              | DESCRIPCIÓN DE LA ACTIVIDAD                                                                                                    | RESPONSABLE                          |
|      |                        | Por medio de chat de la aplicación institucional "Microsoft teams" se solicita al grupo que tenga la carpeta según su ubicación.                                                                                                    |                                      |
|      |                        | El reparto de una solicitud de audiencia a juzgado de<br>garantías se pueden realizar bajo las siguientes<br>modalidades:<br>A. Reparto para audiencia inmediata<br>B. Reparto para audiencia programada<br>C. Reparto vigilado para audiencias de connotación o             |                                      |
|      |                        |                                                                                                    |                                      |
|      |                        | A. <u>REPARTO PARA AUDIENCIA INMEDIATA</u>                                                                                                    |                                      |
|      |                        | Para efectuar el reparto debe abrir la aplicación <b>DE</b><br><b>REPARTO DE PROCESOS</b> . Si el programa no ha sido<br>abierto le pide que digite su usuario y contraseña, luego<br>realice los siguientes pasos:                                                          |                                      |
|      |                        | <b><u>Modo de Instancia Superior</u></b> : el modo de instancia superior es una casilla que se marca cuando se hace una asignación directa a un juzgado específico.                                                                                                    |                                      |
| 5    | Realizar el<br>Reparto | Esta opción solo se activará cuando el solicitante entregue<br>para el reparto más de una solicitud simultáneamente. El<br>primer reparto será aleatorio, de la segunda solicitud en<br>adelante se asigna al mismo juzgado, como se explica<br>adelante punto 7.            | Encargado de<br>ventanilla audiencia |
|      |                        | <ol> <li>NÚMERO DE PROCESO: Escriba el CUI allegado por<br/>el usuario y en las ultimas casillas colocar "00" (23<br/>dígitos) y oprima buscar proceso.</li> </ol>                                                                                                    | preliminar inmediata                 |
|      |                        | 2. <u>LISTA DE INDICIADOS</u> : No diligenciar, si la carpeta ya esta creada, si es nueva se ingresan los datos al generar el NI.                                                                                                    |                                      |
|      |                        | <ol> <li>LISTA DE CORPORACIÓN: elegir de la lista "Juzgado<br/>Municipal".</li> </ol>                                                                                                    |                                      |
|      |                        | <ol> <li>LISTA DE ESPECIALIDAD: elegir de la lista "Función<br/>de Control de garantías".</li> </ol>                                                                                                    |                                      |
|      |                        | <ol> <li>LISTA DE GRUPOS: oprima MOSTRAR GRUPOS.<br/>Escoja de la lista el grupo al que pertenece la petición.<br/>Ejemplo: "combo (legalización de captura,<br/>formulación de imputación, imposición de medida),<br/>Reservadas"- y tenga en cuenta la jornada.</li> </ol> |                                      |
|      |                        | 6. <u>DESPACHOS JUDICIALES:</u> oprima "MOSTRAR<br>DESPACHOS":<br>Se debe verificar previamente que juzgados están en                                                                                                    |                                      |

| 6.   | ACTIVIDADES |                                                                                                    |             |
|------|-------------|----------------------------------------------------------------------------------------------------|-------------|
| PASO | ACTIVIDAD   | DESCRIPCIÓN DE LA ACTIVIDAD                                                                                                    | RESPONSABLE |
|      |             | servicio, habilitar los juzgados que harán audiencia y<br>deshabilitar los que no, para lo cual se ubica el cursor<br>sobre el nombre del juzgado y en la parte inferior se da<br>click en el link respectivo:<br>HABILITAR REPARTO (verde) ó<br>RETIRAR REPARTO (rojo).                                    |             |
|      |             | CASO ESPECIAL: Uso de la casilla <u>Modo Instancia</u><br><u>Superior</u> .                                                                                                    |             |
|      |             | Cuando un fiscal trae varias solicitudes de audiencia<br>inmediatas, se debe hacer reparto de todas al mismo<br>juzgado, para lo cual se procede de la siguiente forma:                                                                                                    |             |
|      |             | La primera solicitud se asigna por reparto aleatorio y desde<br>la segunda, se marca la casilla <u>Modo Instancia Superior</u> ,<br>que se encuentra en la parte superior de la aplicación<br>"Reparto de procesos", luego ubica el cursor sobre el<br>nombre del despacho, para poder realizar el reparto. |             |
|      |             | <b>7.</b> <u>EFECTUAR REPARTO</u> : en la parte inferior del aplicativo aparecen tres botones. Seleccione <u>REPARTIR</u> y pulse el botón.                                                                                                    |             |
|      |             | El sistema pregunta:                                                                                                    |             |
|      |             | ¿Desea realizar el reparto? Se debe confirmar SI ó NO.                                                                                                    |             |
|      |             | ¿Secuencia? Se da Click en Aceptar.                                                                                                    |             |
|      |             | <u>"Reparto realizado satisfactoriamente".</u> Se da Click<br>en Aceptar.                                                                                                    |             |
|      |             | Seguidamente el sistema asigna automáticamente el NUMERO DE JUZGADO al que correspondió la solicitud de audiencia y genera el acta individual de reparto.                                                                                                    |             |
|      |             | <ul> <li>8. Imprimir "<u>ACTA INDIVIDUAL DE REPARTO</u>" en original y copia:</li> <li>Original para anexar al formato "solicitud audiencia preliminar" inmediata" en la carpeta que sube al juzgado.</li> <li>Copia: para hacer firmar por el juzgado y una vez firmada archivar.</li> </ul>               |             |
|      |             | <b><u>Reparto Completo</u></b> : realizado el reparto, aparecerá en el aplicativo registro de actuaciones del sistema justicia XXI.                                                                                                    |             |
|      |             | Entrega de la copia de solicitud de audiencia, hecho el reparto:                                                                                                    |             |
|      |             | se estampa el sello del reloj en el original y la copia de la<br>solicitud de audiencia y se entrega la copia al solicitante<br>indicándole los datos y ubicación del juzgado asignado.                                                                                                    |             |
|      |             | El original con sello se archiva en la carpeta física que se                                                                                                    |             |

| 6.   | ACTIVIDADES                                     |                                                                                                    |                                                               |
|------|-------------------------------------------------|----------------------------------------------------------------------------------------------------|---------------------------------------------------------------|
| PASO | ACTIVIDAD                                       | DESCRIPCIÓN DE LA ACTIVIDAD                                                                                                    | RESPONSABLE                                                   |
|      |                                                 | crea junto con el acta individual de reparto enviándola al<br>juzgado para la realización de la audiencia. La carpeta<br>creada se debe marcar con los números de CUI y NI.                                                                                                    |                                                               |
|      |                                                 | B. <u>REPARTO PARA AUDIENCIA PROGRAMADA</u>                                                                                                    |                                                               |
|      |                                                 | Para realizar el reparto a solicitudes de audiencia<br>programada se debe haber desarrollado previamente el<br>PROCEDIMIENTO PARA REPARTO DE SOLICITUDES<br>DE AUDIENCIA PRELIMINAR PROGRAMADA A<br>JUZGADOS PENALES MUNICIPALES CON FUNCIÓN DE<br>CONTROL DE GARANTÍAS (P7-AU-00, versión 02),<br>siendo el reparto la continuación de éste, como se describe<br>en el paso 10 del mismo.                                                                                                    |                                                               |
|      |                                                 | C. <u>REPARTO VIGILADO PARA AUDIENCIAS DE</u><br><u>CONNOTACIÓN O COMPLEJAS</u>                                                                                                    |                                                               |
|      |                                                 | En el caso que la audiencia sea de connotación o concentrada con más de tres (3) indiciados, el reparto debe ser vigilado por el Juez Coordinador o el representante de la coordinación del centro de servicios a quien éste delegue.                                                                                                    |                                                               |
|      |                                                 | Se realiza una verificación en el archivo "CASOS<br>COMPLEJOS" y se excluyen aquellos juzgados que en 8<br>días hábiles calendario hayan realizado un caso complejo o<br>de connotación. (Directriz de la coordinación).                                                                                                    |                                                               |
|      |                                                 | En presencia de quién vigila el reparto se realiza el mismo<br>procedimiento descrito anteriormente en el caso "Reparto<br>para audiencia inmediata".                                                                                                    |                                                               |
|      |                                                 | Para efectos de control en el reparto se debe Registrar<br>manualmente en la "Planilla auxiliar diaria para control de<br>reparto de garantías", por cada jornada, la cantidad y tipo<br>de audiencias repartidas mediante el aplicativo "Reparto<br>Procesos" del software Justicia XXI, a cada juzgado<br>habilitado, según la programación del Consejo Superior de<br>la Judicatura, de la siguiente forma:                                                                                                    |                                                               |
| 6    | Registrar el<br>reparto en<br>planilla auxiliar | <ul> <li>a) Resaltar en la planilla auxiliar los juzgados deshabilitados por causa justificada.</li> <li>b) Marcar frente al número del juzgado, las audiencias repartidas, con la letra que corresponda (convenciones del formato según el tipo de audiencia), desde la casilla "hora de reparto" hasta la casilla de la hora en que se estime durará la realización de la audiencia, conservando el balance en la carga de trabajo, según el tipo y cantidad de audiencias repartidas a cada juzgado.</li> </ul> |                                                               |
| 7    | Localizar<br>carpeta Física                     | La localización de la carpeta se realiza de la siguiente forma:                                                                                                    | Encargado de ubicar<br>y entregar carpetas<br>en los juzgados |

| 6.   | ACTIVIDADES                                               |                                                                                                    |                                                               |
|------|-----------------------------------------------------------|----------------------------------------------------------------------------------------------------|---------------------------------------------------------------|
| PASO | ACTIVIDAD                                                 | DESCRIPCIÓN DE LA ACTIVIDAD                                                                                                    | RESPONSABLE                                                   |
|      |                                                           | <ul> <li>Conociendo la fecha de la última actuación buscar en:</li> <li>Registro de actuaciones o comunicaciones, si la fecha es reciente (día anterior)</li> <li>Archivo de gestión o grupo envíos a ejecución de penas, si la fecha es mayor de tres (3) días.</li> <li>Cuando la carpeta se encuentra en un juzgado se crea una carpeta provisional, escribiendo en el acta de reparto el Juzgado que tiene la carpeta Original, si es el caso, para que, de Juzgado a Juzgado se solicite la carpeta en préstamo para la realización de la Audiencia.</li> <li>Cuando no se encuentra disponible la carpeta se crea Carpeta Provisional, se marca con el CUI y NI y la palabra "<i>Provisional</i>"</li> <li>Si proceso es nuevo abre carpeta identificándola con CUI y N.I, archivando en la misma la solicitud de audiencia preliminar y grapando a la carpeta el original y la copia del ACTA INDIVIDUAL DE REPARTO.</li> </ul> |                                                               |
| 8    | Entregar<br>carpeta al<br>juzgado                         | <ul> <li>Entregar el acta junto con la carpeta del proceso al juzgado para que se pueda efectuar la audiencia.</li> <li>Se debe indicar a quien recibe la carpeta en el despacho:</li> <li>a) Que verifique que el acta de reparto corresponda a su despacho.</li> <li>b) Que verifique número de carpetas según sea el caso, folios y CD's.</li> <li>c) Que firme la copia del "acta individual de reparto" una vez verificados los ítems anteriores, registrando en la misma la fecha y hora en que recibe, número de folios y CD's que contiene el proceso.</li> </ul>                                                                                                    | Encargado de ubicar<br>y entregar carpetas<br>en los juzgados |
| 9    | Archivar Actas<br>de Reparto y<br>planillas<br>auxiliares | Todas las Actas de Reparto se archivan en una carpeta<br>marcada con la jornada, la fecha inicial y la fecha final.<br>Las planillas auxiliares para control de reparto de garantías,<br>se archivan en carpeta mensual.                                                                                                    | Encargado de ubicar<br>y entregar carpetas<br>en los juzgados |
| 10   | Reasignar<br>solicitudes<br>devueltas                     | Cuando una solicitud y la respectiva carpeta son devueltas<br>por el juzgado, debe informarlo por medio del formato<br>"Exclusión de reparto "o mediante un oficio indicando las<br>causas por las cuales realiza la devolución.<br>En el caso de los juzgados con horario de 8 a.m. a 5 p.m.<br>que continúen audiencias con reparto hecho en el turno de<br>la mañana debe solicitar mediante: correo electrónico,<br>oficio o solicitud, la exclusión de reparto de 12:00 m a 1:00<br>p.m. para que en el turno de la tarde que da inicio a las<br>2p.m. tengan dicha exclusión. Si se envía después de esta<br>hora el juzgado debe asumir dicha solicitud.<br>En caso que la carpeta fuera devuelta por retardo de las<br>partes, pasado los 15 minutos reglamentarios, se hará<br>reasignación en el siguiente turno, si tiene vencimiento de<br>términos se realizara de forma inmediata.                                       | Encargado de<br>ventanilla audiencia<br>preliminar inmediata  |

| 6.   | ACTIVIDADES |                                                                                                    |             |
|------|-------------|----------------------------------------------------------------------------------------------------|-------------|
| PASO | ACTIVIDAD   | DESCRIPCIÓN DE LA ACTIVIDAD                                                                                            | RESPONSABLE |
|      |             | La solicitud devuelta se reasigna haciendo el reparto<br>nuevamente como lo indica este procedimiento, pasos 5 a<br>9. |             |

| 7. REGIST                          | ROS                                                                                                    |                                                          |                                                         |                           |                        |                 |
|------------------------------------|----------------------------------------------------------------------------------------------------|----------------------------------------------------------|---------------------------------------------------------|---------------------------|------------------------|-----------------|
| CODIGO                             | NOMBRE                                                                                                    | RESPONSABLE<br>DE<br>DILIGENCIARLO                       | LUGAR DE<br>ARCHIVO                                     | CRITERIO<br>DE<br>ARCHIVO | TIEMPO DE<br>RETENCIÓN | DISPO<br>SICIÓN |
| RG-F-001                           | Solicitud de<br>Audiencia<br>Preliminar                                                                          | Encargado de<br>ventanilla de<br>reparto de<br>garantías | Carpeta del<br>proceso<br>judicial                      |                           |                        |                 |
|                                    | Aplicativo<br>Justicia XXI.<br>Módulos:<br>Registro de<br>Actuaciones,<br>Reparto,<br>Solicitud de<br>Audiencias | Encargado de<br>ventanilla de<br>reparto de<br>garantías | Computador<br>ventanillas de<br>reparto de<br>garantías |                           |                        |                 |
| Generada<br>por<br>Justicia<br>XXI | Acta individual de reparto.                                                                                      | Encargado de<br>ventanilla de<br>reparto de<br>garantías | Carpeta del<br>proceso<br>judicial                      |                           |                        |                 |
| RG-F-002                           | Exclusión de<br>Reparto                                                                                          | Juez Penal<br>municipal de<br>Garantías                  | Carpeta<br>archivo<br>exclusión de<br>reparto           |                           |                        |                 |
|                                    | Planilla auxiliar<br>para control de<br>reparto de<br>garantías                                                  | Encargado de<br>ventanilla de<br>reparto de<br>garantías | Carpeta<br>archivo de<br>planillas<br>auxiliares        |                           |                        |                 |

# 7. ANEXOS

| 8. CONTROL DE CAMBIOS   |        |                      |
|-------------------------|--------|----------------------|
| Cambios a la versión 00 | FECHA: | VERSIÓN GENERADA: 01 |

|--|

**Objetivo:** se cambia la palabra Paloquemao en la parte de la descripción: "… en el centro de servicios judiciales de <u>Paloquemao</u>" y se deja: "centro de servicios judiciales del Sistema penal acusatorio de Bogotá", dado que en otras sedes también se hace reparto a los juzgados penales municipales con función de control de garantías de las solicitudes de audiencia preliminar inmediata.

#### Definiciones

Se adhieren los conceptos de casos complejos y audiencia preliminar concentrada.

## Normatividad

Se incorpora Circular C-022 DE 2018.

Se incorpora Programación de disponibilidad y turnos de Despachos. Consejo Seccional de la Judicatura de Bogotá.

Se elimina: NTCGP1000:2009. Norma Técnica de Calidad en la Gestión Pública.

Se actualiza las normas de calidad a la versión NTCISO 9001:2015, NTCISO 14001:2015, NTC ISO 31000:2018.

**Paso 1. Activar Sistema:** Se ajusta y clarifica el uso de la contraseña que es personal e intransferible y se responsabiliza explícitamente al empleado al cual le fue asignada.

**Paso 2. Recibir "Solicitud audiencia preliminar":** se incorpora como requisito obligatorio la solicitud del SPOA para poder realizar el reparto de las audiencias inmediatas.

## Paso 3. Crear el número interno (NI):

Se incorpora aclaración con el ingreso de datos en el aplicativo de solicitud de audiencia. "En el caso que la fiscalía proporcione el expediente, se realiza la anotación "CREADA POR EXPEDIENTE" y el fiscal debe firmar posteriormente."

Se incorpora paso a paso en la generación de actuaciones en aplicativa justicia XXI. Se incorpora anotación en la creación de los sujetos en el aplicativo justicia XXI.

Se agregan los siguientes párrafos:

Nota: En caso que la audiencia preliminar solicitada no sea nueva se deben crear los indiciados directamente en el Sistema Justicia XXI.

No diligencie los demás datos del formulario virtual y vaya directamente al icono "Crear actuación" en la parte inferior del formulario.

Se elimina de este punto el registro en el formulario virtual "SUJETO PROCESAL O INTERVINIENTE QUE SOLICITA LA AUDIENCIA. DATOS DEL FISCAL.

Se adicionan dos puntos en el párrafo "Para tener en cuenta".

#### Paso 4. Buscar ubicación de la carpeta en el sistema:

Se incorpora una mejora, por medio de la cual el método para solicitar la carpeta a los grupos es a través del chat de la aplicación institucional "Microsoft teams".

Paso 5. Realizar el Reparto. Se agrega párrafo introductorio y aclaratorio para el reparto.

El reparto de una solicitud de audiencia a juzgado de garantías se pueden realizar bajo las siguientes modalidades:

- 1. Reparto para audiencia inmediata
- 2. Reparto para audiencia programada
- 3. Reparto vigilado para audiencias de connotación o compleja (más de tres indiciados).

Se incorpora anotación de reparto vigilado, para audiencias de connotación o concentrada con más de tres (3) indiciados.

Reparto vigilado:

En el caso que la audiencia sea de connotación o concentrada con más de tres (3) indiciados, el reparto debe ser vigilado por el Juez Coordinador o el representante de la coordinación del centro de servicios a quien éste delegue.

Se incorpora anotación donde se establecen los días para exclusión de reparto de casos complejos.

Esta última se realiza una verificación en el archivo en "CASOS COMPLEJOS" y según los parámetros de la coordinación se excluyen aquellos juzgados que en 8 días hábiles calendario hayan realizado un caso complejo o de connotación.

Se integra a éste paso la impresión del acta, no como un paso independiente.

Se trasladan del paso 2 al paso 5, la entrega de la copia de la solicitud de audiencia al solicitante pues ésta se efectúa una vez se haya realizado el reparto para informarle a que juzgado correspondió por reparto.

**Paso 6. Registrar el reparto en planilla auxiliar:** Se genera un paso para hacer visible y describir el control de reparto en la "Planilla auxiliar diaria para control de reparto de garantías".